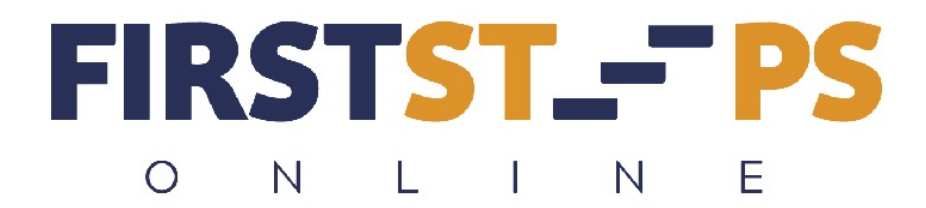

## **Cheat Sheet for Affiliate Signup and Activation**

Follow these instructions to get your Affiliate links for First Steps Online.

1. Log into WWW membership and go to your Products page and click the down arrow next to "Welcome."

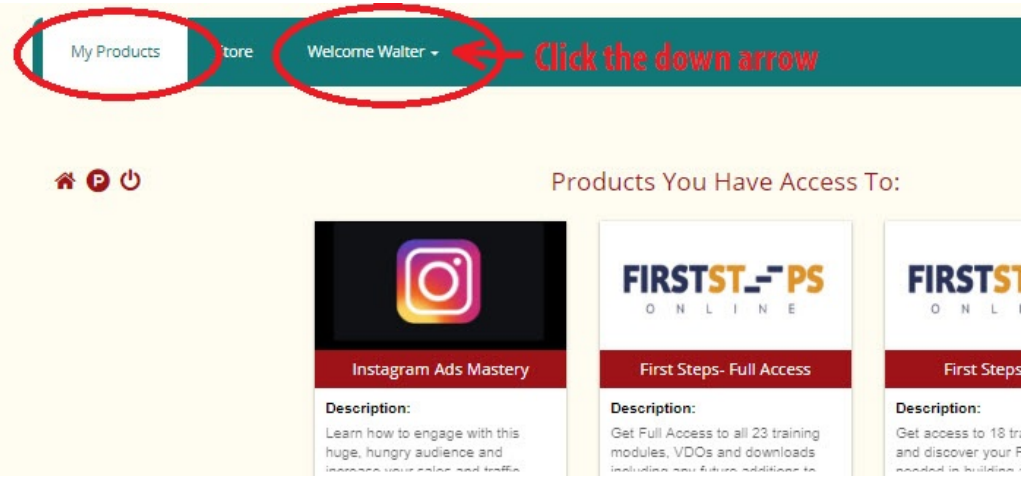

2. Move your mouse down and click on "Get Affiliate Link."

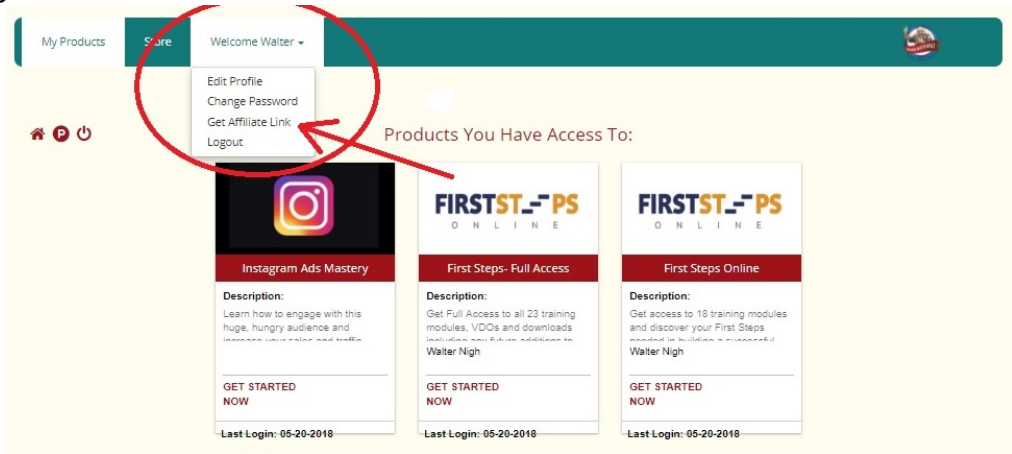

3. Your Affiliate Center will open up to this page with 4 tabs across the top. These tabs give you information concerning your sales, commissions, affiliate links, and how you want to be paid.

| Ny Products Store Welcome             | Walter •                   | 8                      |
|---------------------------------------|----------------------------|------------------------|
| gram Overview Detailed Stats Affi     | iate Links Payout Settings | >                      |
| Total Earnings                        | Today's Commission         |                        |
| \$0.00                                | \$0.00                     |                        |
| Last 7 Days Commission                | Last 30 Days Commission    | No Data Available Yet! |
| \$0.00                                | \$0.00                     |                        |
| roduct Sold                           | View Details               |                        |
| u baux ant made anu seferral relevuet |                            |                        |

4. "Detailed Stats give you an overall view of who has purchased through your Affiliate Links, what money was paid and your commissions due.

| My Products    | Store      | Welcome Walter + |                 |  |        | 5 |       |
|----------------|------------|------------------|-----------------|--|--------|---|-------|
| ogram Overview | Detailed S | Affiliate Links  | Payout Settings |  |        |   |       |
|                |            |                  |                 |  | Search | S | earch |
|                |            |                  |                 |  |        |   |       |

5. Clicking your "Affiliate Links" tab brings you to a listing of the products you have access to sell and your Affiliate Links.

| My Products Store                                                                       | Welcome Walter +                                           |                         | ۲ |
|-----------------------------------------------------------------------------------------|------------------------------------------------------------|-------------------------|---|
| Program Overview Details<br>Affiliate Link for Entire Fun<br>http://workwithwalt.member | 1 Stats Affiliate Links P<br>nel:<br>portal.io/m/0/258321/ | ayout settings          |   |
|                                                                                         |                                                            | Show by Products        | T |
| Name                                                                                    |                                                            | Links                   |   |
| Instagram Ads Mastery                                                                   |                                                            | View link               |   |
| How to Get Everything You W                                                             | ant in Llfe                                                | CIICK NERE TO GET IINKS |   |
| First Steps- Full Access                                                                |                                                            | View link               |   |
| First Steps Online                                                                      |                                                            | View link               |   |
| 12 Week Coaching                                                                        |                                                            | View link               |   |

6. Choose the Product, on the left side, you wish to promote, then click the corresponding "View Link" on the right side. The entire Membership promotion link is located in the top left side.

| ogram Overview Detailed Stats Attiliate Links Payout Setting                                                    | <ul> <li>Membership link for W.W.</li> </ul>     | .W.                                              |
|----------------------------------------------------------------------------------------------------|--------------------------------------------------|--------------------------------------------------|
| Affiliate Link for Entire Funnel:                                                                               | F                                                |                                                  |
| ператокининалисто розвлению 2002 и                                                                              | Show by Droducte                                 |                                                  |
|                                                                                                    | Show by Products                                 |                                                  |
| lame                                                                                                    |                                                  | Links                                            |
|                                                                                                    |                                                  |                                                  |
| nstagram Ads Mastery                                                                                            |                                                  | View link                                        |
| nstagram Ads Mastery<br>How to Get Everything You Want in Life                                                  | kwithwalt.memberportal.io/m/132346/258321/       | View link                                        |
| nstagram Ads Mastery<br>How to Get Everything You Want in Life<br>Irst Steps- Full Access                       | kwithwalt.memberportal.io/m/132346/258321, Visit | View link<br>View link<br>View link              |
| Instagram Ads Mastery<br>Http://wor<br>Http://wor<br>First Steps- Full Access<br>Irst Steps Online Product Link | kwithwalt.memberportal.io/m/132346/258321/ Vist  | View link<br>View link<br>View link<br>View link |

7. You MUST enter the details of how and where you want to be paid commissions on the "Payment Settings" tab. The first option is for a direct bank transfer. Easiest option is payment by Paypal. Click to access.

| Program Overview Detailed Stats Affiliate Links Payout Settings                                                                                                    |    |
|----------------------------------------------------------------------------------------------------|----|
| Wine PayPal Click here for PayPal option Beneficiary Name Writer Nigh Beneficiary Indress Valuer Nigh Kcount Country                                                                                                    |    |
| Wind PayPal Click here for PayPal option  Beneficiary Name Wher Nich Boheficiary Iddress Valuer Nigh Account Country                                                                                                    |    |
| Beneficiary Name Writer Nich Belieficiary address Valuer Nigh Account Country                                                                                                    |    |
| Beneficiary address Valter Nigh Valter Nigh Vecount Country                                                                                                    |    |
| Malter Nigh                                                                                                    |    |
| Account Country                                                                                                    |    |
|                                                                                                    |    |
| Theiland                                                                                                    |    |
| Account Number                                                                                                    |    |
| Fill out this information                                                                                                    |    |
| Bank Name                                                                                                    |    |
| Bangkok Bank Public Company LLC TOT A BANK transfer                                                                                                    |    |
| Bank Country                                                                                                    |    |
| Theiland                                                                                                    |    |
| Bank Address                                                                                                    |    |
|                                                                                                    |    |
| WIFT                                                                                                    |    |
| BBRBLLC                                                                                                    |    |
| nan di seconda di seconda di s |    |
| Comment                                                                                                    |    |
| Don't Forget to "SAVE" when finished!                                                                                                    |    |
|                                                                                                    |    |
|                                                                                                    | h) |

8. Here on this Paypal Payment page, enter your Paypal email address. When finished, do NOT forget to click "Save."

| My Products        | Store       | Welcome Walter +                  | 1    |
|--------------------|-------------|-----------------------------------|------|
|                    |             |                                   |      |
| Wile      PayPal   | Detailed St | ats Amilate Lines Payout Settings |      |
| PayPal e-Mail Addr | ess         | Enter Your Paypal email address h | ere! |
| Save Changes       | -           | Dont forget to SAVE!              |      |

Please contact me if you have any questions or problems getting your affiliate links and account set up. <u>walternigh@gmail.com</u>

May you have great success!